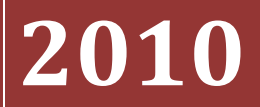

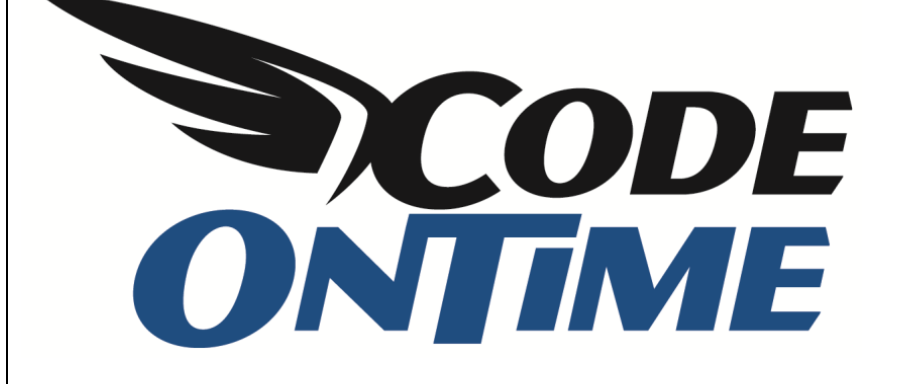

# **COOKBOOK** Row-Level Security

## **Table of Contents**

| Role vs. Row-Level Security                         |
|-----------------------------------------------------|
| Role2                                               |
| Row-Level2                                          |
| Steps to Implementing Row-Level Security2           |
| Setting up the Application                          |
| Creating Roles                                      |
| Creating User Accounts4                             |
| Row-Level Security Using the Designer6              |
| Define Role-Specific Views                          |
| Views in Action9                                    |
| Define "Override When" and "Virtual View Id"10      |
| Define View Filters                                 |
| Row-Level Security Using the Designer Spreadsheet13 |
| Define Role-Specific Views13                        |
| Define "Override When" and "Virtual View Id"14      |
| Define "View Filters"14                             |
| Viewing the Results15                               |
| Ideal Implementation                                |

## **Role vs. Row-Level Security**

Let's compare role and row-level security. Roles are controlling access to shared resources of your application, such as pages, data fields, and actions. Row-level security further restricts access to individual items (rows) presented in the application data views.

#### Role

Roles are equivalent to vertical restrictions in your application. Let's consider a few examples of vertical restrictions. Sales representatives are allowed to see a page with a list of *Orders*. Users from *Accounting* are allowed to see the *Commission* data field in the list of orders. Users with role *Admin* can access the *Membership Manager* and can create, edit, and delete any user.

#### **Row-Level**

Row-level security is equivalent to horizontal restrictions, applied on top of vertical restrictions. User *andrew.fuller* can only view his respective orders that are marked with his last name. User *federal.shipping* can see all orders that are "not shipped" or "shipped this or last week" if orders are assigned to shipper *Federal Shipping*.

#### **Steps to Implementing Row-Level Security**

How do you go about implementing row-level security?

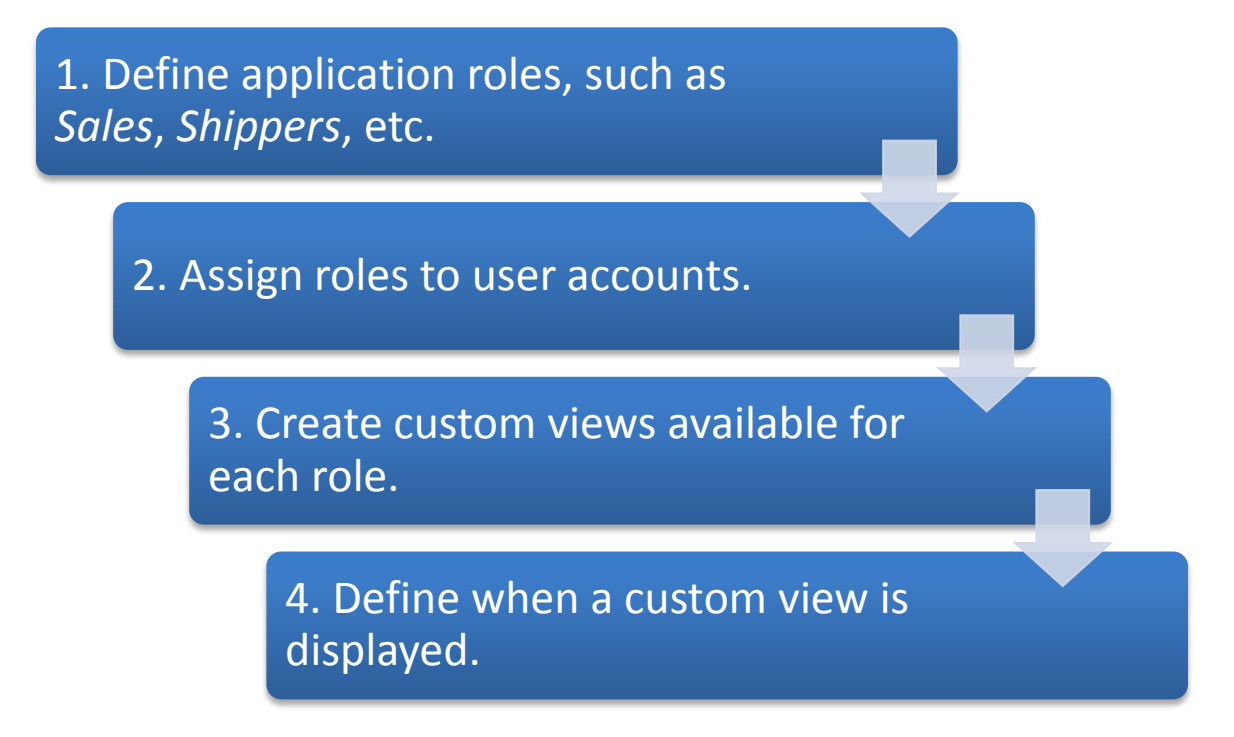

These four steps will provide row-level security. Step five will be to impose vertical security on the data by defining row-level filters for each custom view.

## **Setting up the Application**

Let's consider a real world example. We'll use *Northwind* database. We'll set up row-level security with role *Sales, Shippers,* and *Customers*.

#### **Creating Roles**

Log in to the application as *Administrator*. Navigate to the *Membership Manager*, and switch to the roles tab. On the action bar, press the *New* button, and then *New Role*.

| Home > Membership<br>Membership Manager              |                                      |             |                                  |  |  |  |
|------------------------------------------------------|--------------------------------------|-------------|----------------------------------|--|--|--|
| Users <b>Roles</b> This is a list of membership role | s.                                   |             |                                  |  |  |  |
| Quick Find                                           | New  Actions                         |             | View: Roles •                    |  |  |  |
| Role Name                                            | New Role                             | Description |                                  |  |  |  |
| Administrators                                       | Create a new membership Role record. | n/a         |                                  |  |  |  |
| Users                                                |                                      | n/a         |                                  |  |  |  |
|                                                      |                                      |             | Showing 1-2 of 2 items   Refresh |  |  |  |

You will be taken to the role creation screen. In the *Role Name* field, type *Sales*. Press *Ok* to save the new role.

| Home > Membership<br>Membership Manager                                                                          |                   |
|----------------------------------------------------------------------------------------------------|-------------------|
| Users Roles                                                                                                    |                   |
| Please fill this form and click OK button to create a new membership roles record. Click Cancel to return to the | previous screen.  |
|                                                                                                    | View: New Role -  |
| New Roles<br>Complete the form. Make sure to enter all required fields.                                          | Role Name * Sales |
| * - indicates a required field                                                                                   | OK Cancel         |

Create two more roles. One will have the name of *Shippers*, and the other will be called *Customers*. When finished, the list of roles should look like the image below.

| Home > Membership<br>Membership Manager |                                                |  |  |  |  |  |  |
|-----------------------------------------|------------------------------------------------|--|--|--|--|--|--|
| Users Roles                             |                                                |  |  |  |  |  |  |
| This is a list of membership roles.     |                                                |  |  |  |  |  |  |
| Quick Find P New - Actions -            | View: Roles •                                  |  |  |  |  |  |  |
| Role Name                               | Description                                    |  |  |  |  |  |  |
| Administrators                          | n/a                                            |  |  |  |  |  |  |
| Customers                               | n/a                                            |  |  |  |  |  |  |
| Sales                                   | n/a                                            |  |  |  |  |  |  |
| Shippers                                | n/a                                            |  |  |  |  |  |  |
| Users                                   | n/a                                            |  |  |  |  |  |  |
|                                         | Showing <b>1-5</b> of <b>5</b> items   Refresh |  |  |  |  |  |  |

#### **Creating User Accounts**

We need to set up several user accounts. In the *Membership Manager*, switch to *Users* tab. On the action bar, click on *New*, and press *New User*.

| 🥖 Membership Manager - V                       | Vindows Internet     | Explorer                |                           |                    |                               |                              |                                       |
|------------------------------------------------|----------------------|-------------------------|---------------------------|--------------------|-------------------------------|------------------------------|---------------------------------------|
| 🚱 🕞 🗢 🙋 http://loc                             | alhost:19502/NW      | 1/Pages/Membership      | .aspx                     |                    | ▼ 🗟 47 ×                      | Soogle                       | - م                                   |
| 🚖 Favorites 🛛 🌈 Memb                           | ership Manager       |                         |                           |                    | 👌 🔻 🗟                         | ] 🔻 🖃 🖶 👻 <u>P</u> age 🕶     | <u>S</u> afety ▼ T <u>o</u> ols ▼ 🕢 ▼ |
| History   Permalink                            |                      |                         |                           |                    | Welcome admin, Today is Wedne | sday, September 29, 2010   N | 1y Account   Logout   Help            |
| í MyCompany                                    |                      |                         |                           |                    |                               |                              |                                       |
| Home Customers • Em                            | nployees 🔹 Cate      | gories • Customer I     | Demographics Region • Re  | eports  Membership |                               |                              | Site Actions -                        |
| 88                                             | Home > Members       | ship Manaq              | jer                       |                    |                               |                              |                                       |
| About                                          | Users Roles          |                         |                           |                    |                               |                              |                                       |
| This page allows to<br>manage roles and users. | This is a list of me | embership user records. |                           |                    |                               |                              |                                       |
| See Also                                       | Quick Find           | P New 🔻                 | Actions -                 |                    |                               |                              | View: All Users •                     |
| Home                                           | User Name            | Is Approve              | New User                  | Is Locked Out      | Create Date                   | Last Login Date              | Comment                               |
| Customers                                      | admin                | Yes                     | Create a new user record. | No                 | 4/25/2010 4:00 PM             | 9/29/2010 9:30 PM            | n/a                                   |
| Employees                                      | user                 | Yes                     | user@MyCompany.com        | No                 | 4/25/2010 4:00 PM             | 9/26/2010 6:57 PM            | n/a                                   |
| Categories     Customer Demographics           |                      |                         |                           |                    |                               | Showing                      | 1-2 of 2 items   Refresh              |
| Region                                         |                      |                         |                           |                    |                               |                              |                                       |
| Reports                                        |                      |                         |                           |                    |                               |                              |                                       |
|                                                |                      |                         |                           |                    |                               |                              |                                       |
|                                                |                      |                         |                           |                    |                               |                              |                                       |

Create the user *Fuller*. The password will be "user123%", which fulfills standard restrictions on the password imposed by ASP.NET. Give Mr. Fuller the roles of *Users* and *Sales*, and fill in the password recovery information.

| Home > Membership<br>Membership Manager                                                                                                    |                                                                                                   |
|----------------------------------------------------------------------------------------------------|---------------------------------------------------------------------------------------------------|
| Users Roles Please fill this form and dick OK button to create a new user membership record. Click Cancel to return to the p                                                                                                    | orevious screen.                                                                                  |
| * - indicates a required field                                                                                                    | View: New User - OK Cancel                                                                        |
| New User Information<br>Please enter user name and password. Note that password must be at least 7 characters long and<br>include one non-alphanumeric character. Only approved users will be able to login into the website.                                                                                                    | User Name * Fuller Password * Confirm Password * Ø This user account will be created as approved. |
| Roles<br>Please select user roles that most closely match user's responsibilities. Roles control access to the<br>areas of this web site. Please contact system administrator if role access restrictions must be<br>changed.                                                                                                    | Roles<br>Administrators 🗹 Sales 🕼 Users<br>Customers 💭 Shippers                                   |
| <b>Password Recovery</b><br>These fields are required to help a user to recover a forgotten password. During the recovery process the user will be asked to enter a user name. If a user account exists then a security question is requested to be answered. A correct answer will trigger an email with a temporary password send to the user. | Email * user@user.com Password Question * Code On Time Password Answer * LLC                      |

Next, create the account *Federal Shipping*. It will have the same password. This account will have the roles *Users* and *Shippers*. Don't forget to fill in the password recovery information.

| Home > Membership                                                                                                    |                                                                                                    |
|----------------------------------------------------------------------------------------------------|----------------------------------------------------------------------------------------------------|
| Membership Manager                                                                                                    |                                                                                                    |
|                                                                                                    |                                                                                                    |
| Users Roles                                                                                                    |                                                                                                    |
| Please fill this form and click OK button to create a new user membership record. Click Cancel to return to the                                                                                                    | previous screen.                                                                                                    |
|                                                                                                    | View: New User 🔻                                                                                                    |
| * - indicates a required field                                                                                                    | OK Cancel                                                                                                    |
| New User Information<br>Please enter user name and password. Note that password must be at least 7 characters long and<br>include one non-alphanumeric character. Only approved users will be able to login into the website.                                                                                                    | User Name * Federal Shipping Password * Confirm Password * Confirm Password * This user account will be created as approved. |
| Roles<br>Please select user roles that most closely match user's responsibilities. Roles control access to the<br>areas of this web site. Please contact system administrator if role access restrictions must be<br>changed.                                                                                                    | Roles<br>Administrators Sales I Users<br>Customers I Shippers                                                                |
| Password Recovery<br>These fields are required to help a user to recover a forgotten password. During the recovery<br>process the user will be asked to enter a user name. If a user account exists then a security<br>question is requested to be answered. A correct answer will trigger an email with a temporary<br>password send to the user. | Email * user@user.com Password Question * Code On Time Password Answer * LLC                                                 |

*AROUT* will be the last account created. *AROUT* is the *customer ID* of the company *Around The Horn*. This account will have the roles *Users* and *Customers*.

| Home > Membership<br>Membership Manager                                                                                                    |                                                     |
|----------------------------------------------------------------------------------------------------|-----------------------------------------------------|
| Users Roles                                                                                                    |                                                     |
| Please fill this form and dick OK button to create a new user membership record. Click Cancel to return to the pr                                                                                                    | evious screen.                                      |
|                                                                                                    | View: New User 🔻                                    |
| * - indicates a required field                                                                                                    | OK Cancel                                           |
| New User Information<br>Please enter user name and password. Note that password must be at least 7 characters long and<br>include one non-alphanumeric character. Only approved users will be able to login into the website. | User Name * AROUT Password * Confirm Password *     |
| Roles<br>Please select user roles that most closely match user's responsibilities. Roles control access to the<br>areas of this web site. Please contact system administrator if role access restrictions must be<br>changed. | Roles Administrators Sales Users Customers Shippers |

You have two options on how you want to set up your row-level security. The next section will explain how to implement using the graphical interface of Code On Time Designer. The section after this

explains how to implement using the Designer Spreadsheet (requires Microsoft Excel). Both methods will lead to the same result.

## **Row-Level Security Using the Designer**

## **Define Role-Specific Views**

We need to define role-specific views. Run *Code On Time Generator* and select the project from the project list. Click on the *Design* button. Select *Orders* data controller from the controller list.

|                                                                                                    |                                   |                           |         | YouTube   Blog   Newsgroup<br>http://www.codeontime.com |  |  |  |  |  |
|----------------------------------------------------------------------------------------------------|-----------------------------------|---------------------------|---------|---------------------------------------------------------|--|--|--|--|--|
| Review and modify properties of the project items and select <i>Close</i> to return to code generator. |                                   |                           |         |                                                         |  |  |  |  |  |
| Project Designer Close                                                                                 |                                   |                           |         |                                                         |  |  |  |  |  |
| ( Home                                                                                                 |                                   |                           |         |                                                         |  |  |  |  |  |
| All Controllers All Commands All Fie                                                                   | elds All Views All Data Fields    | All Pages All User Contro | ols     |                                                         |  |  |  |  |  |
| This is a list of data controllers. View tutoria                                                       | I that shows how to work with the | e data controllers.       |         |                                                         |  |  |  |  |  |
| Quiak Find 🔎 New 🔹                                                                                     |                                   |                           |         | View: Controllers •                                     |  |  |  |  |  |
| Name                                                                                                   | Generate                          | Conflict Detection        | Handler | Annotations                                             |  |  |  |  |  |
| Invoices                                                                                               | Yes                               | Overwrite Changes         | n/a     | n/a                                                     |  |  |  |  |  |
| OrderDetails                                                                                           | Yes                               | Overwrite Changes         | n/a     | n/a                                                     |  |  |  |  |  |
| OrderDetailsExtended                                                                                   | Yes                               | Overwrite Changes         | n/a     | n/a                                                     |  |  |  |  |  |
| Orders                                                                                                 | ▼ Yes                             | Overwrite Changes         | n/a     | n/a                                                     |  |  |  |  |  |
| OrdersQry                                                                                              | Yes                               | Overwrite Changes         | n/a     | n/a                                                     |  |  |  |  |  |
| OrderSubtotals                                                                                         | Yes                               | Overwrite Changes         | n/a     | n/a                                                     |  |  |  |  |  |
| Products                                                                                               | Yes                               | Overwrite Changes         | n/a     | n/a                                                     |  |  |  |  |  |
| ProductsAboveAveragePrice                                                                              | Yes                               | Overwrite Changes         | n/a     | n/a                                                     |  |  |  |  |  |
| ProductSalesfor 1997                                                                                   | Yes                               | Overwrite Changes         | n/a     | n/a                                                     |  |  |  |  |  |
| ProductsbyCategory                                                                                     | Yes                               | Overwrite Changes         | n/a     | n/a                                                     |  |  |  |  |  |

Click on the *Views* tab at the top of the page. You should be on the page as shown below. On the action bar, press *New*, and click on *New View*.

| Project Designer Close |                             |            |            |            |             |               |           |                       |               |
|------------------------|-----------------------------|------------|------------|------------|-------------|---------------|-----------|-----------------------|---------------|
| G Home > C             | G Home > Controller: Orders |            |            |            |             |               |           |                       |               |
| Controller             | Commands                    | Fields     | Views      | Categories | Data Fields | Action Groups | Actions   |                       |               |
| This is a list o       | f data control              | ler views. |            |            |             |               |           |                       |               |
| Quick Find             | Q                           | New 🔻      | Preview    | N          |             |               |           |                       | View: Views • |
| Id                     |                             |            | New Viev   | v          | Label       |               | Header T  | ext                   |               |
| createForm1            |                             |            | Create a r | iew view.  | New Orde    | rs            | \$Default | CreateViewDescription |               |
| editForm1              |                             | Form       | comman     | d1         | Review O    | rders         | \$Default | EditViewDescription   |               |
| grid 1                 |                             | Grid       | comman     | d1         | Orders      |               | \$Default | GridViewDescription   |               |

Create a new *View* with the *Id* of *salesGrid1*. In the *Command* field, click on *(select)* and choose *command1* from the list. For *Label* field, type "My Orders". The *Header Text* will be "This is a list of my orders".

| Project Designer                                                      | Close                                             |
|-----------------------------------------------------------------------|---------------------------------------------------|
| G Home > Controller: Orders                                           |                                                   |
| Controller Commands Fields <b>Views</b> Categories Dat                | ta Fields Action Groups Actions                   |
| Please fill this form and click OK button to create a new view record | I. Click Cancel to return to the previous screen. |
|                                                                       | View: New View 🝷                                  |
| * - indicates a required field                                        | OK Cancel                                         |
| General                                                               | Id *                                              |
| Id and type of the view.                                              | salesGrid1                                        |
|                                                                       | Type *                                            |
|                                                                       | Grid     Grid                                     |
|                                                                       | C Form                                            |
| Command, Label & Header Text                                          | Command *                                         |
| Specify the command, label and header text for this view.             | command1 🥢 🚔                                      |
|                                                                       | Label *                                           |
|                                                                       | My Orders                                         |
|                                                                       | Header Text                                       |
|                                                                       | This is a list of my orders.                      |
|                                                                       | <b>v</b>                                          |
|                                                                       |                                                   |

Sort the orders by *OrderDate* in descending order by typing in "OrderDate desc" in the *Sort Expression* field. For *Base View ID*, select *grid1*. This will copy all data fields from *grid1*. Press Ok to save the view.

| Sort and Filter<br>Sort expression is a list of data field names of this view, each<br>followed by optional <i>asc</i> or <i>desc</i> suffix.<br>Filter expression must be compatible with the back-end database<br>server syntax. Data field names used in filter are automatically<br>expanded into appropriate SQL expressions as defined in<br>command.<br>Parameters must be prefixed by "@" or ":" symbol. You must<br>implement a business rules class for the data controller with a<br>property or field that matches the parameter name. | Sort Expression<br>OrderDate desc<br>Filter Expression                | * |
|----------------------------------------------------------------------------------------------------|-----------------------------------------------------------------------|---|
| Virtualization<br>Define the virtual view ID and a condition for virtualization to<br>occur. The virtual view will be automatically replaced by this view<br>when the condition is met.<br>Specify a base view to inherit its data fields, categories,<br>description, and label.                                                                                                    | Virtual View Id<br>(select)<br>Override When<br>Base View Id<br>grid1 | × |

Next, create a *View* with the *ID shippersGrid1*, with *Command* of *command1*. The *Label* will be "Orders To Ship", and the *Header Text* will be "These orders must be shipped". For *Sort Expression*, sort by *ShippedDate* in descending order. *Base View ID* will be *grid1*. Press Ok to save.

| Project Designer                                                                                          | Close                                                                         |  |  |  |
|----------------------------------------------------------------------------------------------------|-------------------------------------------------------------------------------|--|--|--|
|                                                                                                    |                                                                               |  |  |  |
| Home > Controller: Orders > view: snippersGrid1                                                           |                                                                               |  |  |  |
| View Categories Styles Data Fields                                                                        |                                                                               |  |  |  |
| Please review view information below. Click Edit to change this rec                                       | ord, click Delete to delete the record, or click Cancel/Close to return back. |  |  |  |
| Record -                                                                                                  | View: View 🔻                                                                  |  |  |  |
| * - indicates a required field                                                                            | OK Delete Cancel                                                              |  |  |  |
| General                                                                                                   | Id*                                                                           |  |  |  |
| Id and type of the view.                                                                                  | shippersGrid1                                                                 |  |  |  |
|                                                                                                    | Controller<br>Orders<br>Type<br>Grid                                          |  |  |  |
| Command, Label & Header Text                                                                              | Command *                                                                     |  |  |  |
| Specify the command, label and header text for this view.                                                 | command1 🖉 💕                                                                  |  |  |  |
|                                                                                                    | Label *                                                                       |  |  |  |
|                                                                                                    | Orders To Ship                                                                |  |  |  |
|                                                                                                    | Header Text                                                                   |  |  |  |
|                                                                                                    | These orders must be shipped.                                                 |  |  |  |
|                                                                                                    |                                                                               |  |  |  |
| Sort and Filter                                                                                           | Sort Expression                                                               |  |  |  |
| Sort expression is a list of data field names of this view, each followed by optional asc or desc suffix. | ShippedDate desc                                                              |  |  |  |

The last view will go by the *ID* of *customersGrid1*. *Command* will be *command1*, *Label* will be "My Recent Orders", and *Header Text* will be "Orders that were placed this year".

| Project Designer                                                                          | Close                                                                       |
|-------------------------------------------------------------------------------------------|-----------------------------------------------------------------------------|
| G Home > Controller: Orders > View: customersGrid1                                        |                                                                             |
| View Categories Styles Data Fields                                                        |                                                                             |
| Please review view information below. Click Edit to change this record                    | d, click Delete to delete the record, or click Cancel/Close to return back. |
| Record -                                                                                  | View: View •                                                                |
| * - indicates a required field                                                            | OK Delete Cancel                                                            |
| General<br>Id and type of the view.                                                       | Id * customersGrid1 Controller Orders Type Grid                             |
| Command, Label & Header Text<br>Specify the command, label and header text for this view. | Command * Command1                                                          |

Sort all orders by *OrderDate* in descending order by typing in "OrderDate desc" in *Sort Expression. Base View ID* will be *grid1* as well.

| Sort and Filter                                                                                                    | Sort Expression           |   |
|----------------------------------------------------------------------------------------------------|---------------------------|---|
| Sort expression is a list of data field names of this view, each followed by optional <i>asc</i> or <i>desc</i> suffix.                                                                                    | OrderDate desc            |   |
| Filter expression must be compatible with the back-end database<br>server syntax. Data field names used in filter are automatically<br>expanded into appropriate SQL expressions as defined in<br>command. | Filter Expression         | * |
| Parameters must be prefixed by "@" or ":" symbol. You must<br>implement a business rules class for the data controller with a<br>property or field that matches the parameter name.                        |                           | Ŧ |
| Virtualization                                                                                                    | Virtual View Id           |   |
| Define the virtual view ID and a condition for virtualization to<br>occur. The virtual view will be automatically replaced by this view<br>when the condition is met.                                      | (select)<br>Override When |   |
| Specify a base view to inherit its data fields, categories,                                                                                                    |                           | ~ |
| description, and label.                                                                                                    |                           | ~ |
|                                                                                                    | Base View Id<br>grid1 2   |   |

#### **Views in Action**

Let's take a look at these views in action. Regenerate the application using *Code On Time Generator*. When it finishes, navigate to the *Orders* page. If you select the *My Orders* view from the *View Selector*, you can see the custom description at the top, and that the *Order Date* field has been sorted in descending order. This list of orders is designed for salespeople.

| Home > Customers > C<br>Orders | Orders                |                |                  |                 |                          |                                      |                                          |                          |
|--------------------------------|-----------------------|----------------|------------------|-----------------|--------------------------|--------------------------------------|------------------------------------------|--------------------------|
| This is a list of my orders    | s.                    |                |                  |                 |                          |                                      |                                          |                          |
| Quick Find                     | 🔎 📑 New O             | rders Ac       | tions 🔹 Re       | eport -         |                          |                                      |                                          | View: My Orders          |
| Customer Company<br>Name       | Employee Last<br>Name | Order<br>Date↓ | Required<br>Date | Shipped<br>Date | Ship Via Company<br>Name | Freight Ship Name                    | Ship Address                             | Orders<br>Mu Orders      |
| Simons bistro                  | King                  | 5/6/1998       | 6/3/1998         | n/a             | United Package           | \$18.44 Simons bistro                | Vinbæltet 34                             | Orders To Ship           |
| Richter Supermarkt             | Callahan              | 5/6/1998       | 6/3/1998         | n/a             | United Package           | \$6.19 Richter Supermarkt            | Starenweg 5                              | My Recent Orders         |
| Bon app'                       | Peacock               | 5/6/1998       | 6/3/1998         | n/a             | United Package           | \$38.28 Bon app'                     | 12, rue des Bouchers                     | Marseille                |
| Rattlesnake Canyon<br>Grocery  | Davolio               | 5/6/1998       | 6/3/1998         | n/a             | United Package           | \$8.53 Rattlesnake Canyon<br>Grocery | 2817 Milton Dr.                          | Albuquerque              |
| Lehmanns Marktstand            | Fuller                | 5/5/1998       | 6/2/1998         | n/a             | Speedy Express           | \$136.00 Lehmanns Marktstand         | Magazinweg 7                             | Frankfurt<br>a.M.        |
| LILA-Supermercado              | Davolio               | 5/5/1998       | 6/2/1998         | n/a             | Speedy Express           | \$0.93 LILA-Supermercado             | Carrera 52 con Ave. Bolív<br>Llano Largo | ar #65-98 Barquisimeto   |
| Ernst Handel                   | Peacock               | 5/5/1998       | 6/2/1998         | n/a             | United Package           | \$258.64 Ernst Handel                | Kirchgasse 6                             | Graz                     |
| Pericles Comidas<br>clásicas   | Fuller                | 5/5/1998       | 6/2/1998         | n/a             | United Package           | \$24.95 Pericles Comidas<br>dásicas  | Calle Dr. Jorge Cash 321                 | México D.F.              |
| Drachenblut<br>Delikatessen    | Davolio               | 5/4/1998       | 5/18/1998        | 5/6/1998        | United Package           | \$7.98 Drachenblut<br>Delikatessen   | Walserweg 21                             | Aachen                   |
| Queen Cozinha                  | Callahan              | 5/4/1998       | 6/1/1998         | n/a             | United Package           | \$81.75 Queen Cozinha                | Alameda dos Canàrios, 89                 | 1 Sao Paulo              |
| «Previous   Page: 1 2          | 23456789              | 10   Ne:       | xt »             |                 |                          | Items per page: 1                    | 0, 15, 20, 25   Showing 1-1              | 0 of 830 items   Refresh |

The view Orders To Ship lists all of the most recent orders in descending order. The view My Recent Orders is designed for customers. We do not expect end users to sign in, go to the Orders page, and select the correct view from the selector, so we need to indicate when custom views will override grid1 and present themselves to the end users. Custom views will replace grid1 at runtime. We'll use Virtual View ID to configure replacement, and use Override When to configure condition for replacement to take place.

#### Define "Override When" and "Virtual View Id"

In *Code On Time Generator*, click on the project name in the project list and press the *Design* button. Select the *Orders* data controller from the controller list, and switch to the *Views* tab.

| ONTIN            | YouTube   Blog   Newsgrou           ONTIME         http://www.codeontime.com                           |        |        |            |             |               |           |                            |                             |
|------------------|----------------------------------------------------------------------------------------------------|--------|--------|------------|-------------|---------------|-----------|----------------------------|-----------------------------|
| Review and i     | Review and modify properties of the project items and select <i>Close</i> to return to code generator. |        |        |            |             |               |           |                            |                             |
| Project De       | signer                                                                                                 |        |        |            |             |               |           |                            | Close                       |
| G Home >         | Controller: On                                                                                         | ders   |        |            |             |               |           |                            |                             |
| Controller       | Commands                                                                                               | Fields | Views  | Categories | Data Fields | Action Groups | Actions   |                            |                             |
| This is a list o | This is a list of data controller views.                                                               |        |        |            |             |               |           |                            |                             |
| Quick Find       | Q                                                                                                    | New 🔻  | Previe | W          |             |               |           |                            | View: Views •               |
| Id               |                                                                                                    | Туре   | Comma  | ind        | Label       |               | Header 1  | Text                       |                             |
| createForm:      | 1                                                                                                    | Form   | comma  | nd 1       | New Orders  | 1             | \$Default | CreateViewDescription      |                             |
| customersG       | rid1                                                                                                   | Grid   | comma  | nd1        | My Recent ( | Orders        | Orders t  | hat were placed this year. |                             |
| editForm1        |                                                                                                    | Form   | comma  | nd1        | Review Ord  | ers           | \$Default | EditViewDescription        |                             |
| grid 1           |                                                                                                    | Grid   | comma  | nd1        | Orders      |               | \$Default | GridViewDescription        |                             |
| salesGrid1       |                                                                                                    | Grid   | comma  | nd1 (      | My Orders   |               | This is a | list of my orders.         |                             |
| shippersGrid     | 11                                                                                                    | Grid   | comma  | nd1        | Orders To S | hip           | These or  | ders must be shipped.      |                             |
|                  |                                                                                                    |        |        |            |             |               |           | Showing 1-6                | of <b>6</b> items   Refresh |

Click on *salesGrid1*, and press *Edit*. Scroll down to the *Virtualization* section. Change *Virtual View ID* to grid1. In the *OverrideWhen* field, type in "Context.User.IsInRole("Sales")". Save the view.

| Virtualization<br>Define the virtual view ID and a condition for virtualization to<br>occur. The virtual view will be automatically replaced by this view<br>when the condition is met.<br>Specify a base view to inherit its data fields, categories,<br>description, and label. | Virtual View Id<br>grid1<br>Override When<br>Context.User.IsInRole("Sales")<br>Base View Id<br>grid1 | 4  |
|----------------------------------------------------------------------------------------------------|----------------------------------------------------------------------------------------------------|----|
| * - indicates a required field                                                                                                    | OK Delete Cance                                                                                      | el |
| All customized project settings are stored in *.Log.xml files locate                                                                                                    | ed in the root of your project folder.                                                               |    |

The view *shippersGrid1* will have a similar expression. Change *Virtual View ID* to *grid1*, and for *OverrideWhen*, type in "Context.User.IsInRole("Shippers")".

| Virtualization<br>Define the virtual view ID and a condition for virtualization to<br>occur. The virtual view will be automatically replaced by this view<br>when the condition is met. | Virtual View Id<br>grid1          |   |
|----------------------------------------------------------------------------------------------------|-----------------------------------|---|
| Specify a base view to inherit its data fields, categories, description, and label.                                                                                                    | Context.User.IsInRole("Shippers") | * |
|                                                                                                    | Base View Id grid1                |   |

Perform the same operation for *customersGrid1*. Change *Virtual View ID* to *grid1*, and *OverrideWhen* to "Context.User.IsInRole("Customers")".

| Virtualization<br>Define the virtual view ID and a condition for virtualization to<br>occur. The virtual view will be automatically replaced by this view<br>when the condition is met.<br>Specify a base view to inherit its data fields, categories,<br>description, and label. | Virtual View Id<br>grid1<br>Override When<br>Context.User.IsInRole("Customers") |
|----------------------------------------------------------------------------------------------------|---------------------------------------------------------------------------------|
| * - indicates a required field                                                                                                    | OK Delete Cancel                                                                |
| All customized project settings are stored in *.Log.xml files locate                                                                                                    | ed in the root of your project folder.                                          |

## **Define View Filters**

Now we need to define row-level view filters. These will insure that sales and customers will see their respective orders, and that shippers will see orders that were not shipped or shipped this or last week.

| For <i>salesGrid1</i> , type in the <i>Filter Expression</i> of "EmployeeLastName = | \$UserName | ()". |
|-------------------------------------------------------------------------------------|------------|------|
|-------------------------------------------------------------------------------------|------------|------|

| Sort and Filter                                                                                                    | Sort Expression                 |
|----------------------------------------------------------------------------------------------------|---------------------------------|
| Sort expression is a list of data field names of this view, each followed by optional <i>asc</i> or <i>desc</i> suffix.                                                                                    | OrderDate desc                  |
|                                                                                                    | Filter Expression               |
| Filter expression must be compatible with the back-end database<br>server syntax. Data field names used in filter are automatically<br>expanded into appropriate SQL expressions as defined in<br>command. | EmployeeLastName = \$UserName() |
| Parameters must be prefixed by "@" or ":" symbol. You must implement a business rules class for the data controller with a property or field that matches the parameter name.                              | τ                               |
|                                                                                                    |                                 |

For *shippersGrid1*, type in the *Filter Expression* of:

```
ShipViaCompanyName = $UserName() and
(ShippedDate is null or
(
$ThisWeek(ShippedDate) or
$LastWeek(ShippedDate)
)
)
```

Type it in the field as shown below.

| Sort and Filter<br>Sort expression is a list of data field names of this view, each                                                                                                    | Sort Expression ShippedDate desc                                                                                                    |
|----------------------------------------------------------------------------------------------------|----------------------------------------------------------------------------------------------------|
| Filter expression must be compatible with the back-end database<br>server syntax. Data field names used in filter are automatically<br>expanded into appropriate SQL expressions as defined in<br>command.<br>Parameters must be prefixed by "@" or ":" symbol. You must<br>implement a business rules class for the data controller with a<br>property or field that matches the parameter name. | Filter Expression ShipViaCompanyName = \$UserName() and (ShippedDate is null or ( \$ThisWeek(ShippedDate) or \$LastWeek(ShippedDate) ) ) |

#### Lastly, set the Filter Expression of customersGrid1 to

CustomerID = \$UserName() and \$YearToDate(OrderDate)

#### Type it in the field below.

| Sort and Filter                                                                                                    | Sort Expression                                          |
|----------------------------------------------------------------------------------------------------|----------------------------------------------------------|
| Sort expression is a list of data field names of this view, each                                                                                                    | OrderDate desc                                           |
| rollowed by optional asc or aesc surfix.                                                                                                    | Filter Expression                                        |
| Filter expression must be compatible with the back-end database<br>server syntax. Data field names used in filter are automatically<br>expanded into appropriate SQL expressions as defined in<br>command. | CustomerID = \$UserName() and<br>\$YearToDate(OrderDate) |
| Parameters must be prefixed by "@" or ":" symbol. You must<br>implement a business rules class for the data controller with a<br>property or field that matches the parameter name.                        |                                                          |
|                                                                                                    |                                                          |

Close the designer, and regenerate the application. Once the *Generator* finishes, a web page will appear with the freshly generated application.

Now we can use the user accounts created earlier to test the modifications. Skip to <u>Viewing the Results</u> section to learn how to use your new row-level security.

## **Row-Level Security Using the Designer Spreadsheet**

Select your project in *Code On Time Generator*, and press the *Skip* button. You will arrive on the *Data Controllers* page. Click on the *Merge* button and confirm to create a *Designer Spreadsheet*.

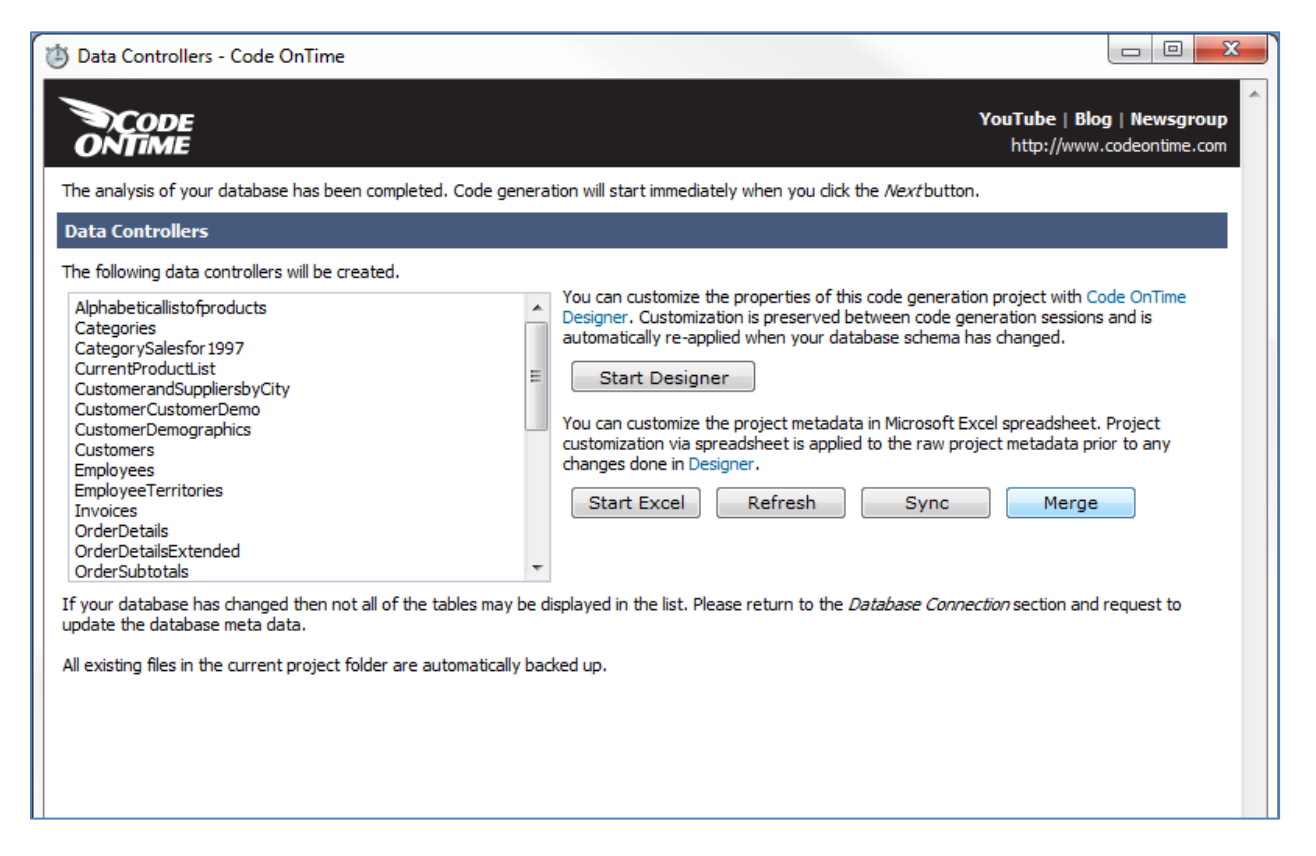

#### **Define Role-Specific Views**

When the spreadsheet loads, switch to the *Views* tab. Filter the *Controller* column to see only the *Views* that belong to *Orders* data controller.

| A                           |     | В           | С        | D    |   | E            | F               |   | G                 |   | Н                                     |            |
|-----------------------------|-----|-------------|----------|------|---|--------------|-----------------|---|-------------------|---|---------------------------------------|------------|
| 1 Controller                | *   | View        | Status 💌 | Туре | v | Command ID 🔻 | Sort Expression | * | Filter Expression | - | Label                                 | Header Te  |
| A to Z                      |     | grid1       |          | Grid |   | command1     |                 |   |                   |   | Alphabetical list of products         | \$Default  |
| Z to A                      |     | editForm1   |          | Form |   | command1     |                 |   |                   |   | Review Alphabetical list of products  | \$Defaulti |
| by Color                    | •   | createForm1 |          | Form |   | command1     |                 |   |                   |   | New Alphabetical list of products     | \$Default  |
| - Filher Freen "Cambreller" |     | grid1       |          | Grid |   | command1     |                 |   |                   |   | Categories                            | \$Default  |
| Fliter From Controller      |     | editForm1   |          | Form |   | command1     |                 |   |                   |   | Review Categories                     | \$Defaulti |
| r by Color                  | Þ   | createForm1 |          | Form |   | command1     |                 |   |                   |   | New Categories                        | \$Default  |
| Eilters                     | >   | grid1       |          | Grid |   | command1     |                 |   |                   |   | Category Sales for 1997               | \$Default  |
| ch                          | Q   | editForm1   |          | Form |   | command1     |                 |   |                   |   | Review Category Sales for 1997        | \$Default  |
| (Select All)                |     | createForm1 |          | Form |   | command1     |                 |   |                   |   | New Category Sales for 1997           | \$Default  |
| Alphabeticallistofproducts  |     | grid1       |          | Grid |   | command1     |                 |   |                   |   | Current Product List                  | \$Default  |
|                             |     | editForm1   |          | Form |   | command1     |                 |   |                   |   | Review Current Product List           | \$Default  |
| CategorySalestor 1997       | =   | createForm1 |          | Form |   | command1     |                 |   |                   |   | New Current Product List              | \$Default  |
|                             |     | grid1       |          | Grid |   | command1     |                 |   |                   |   | Customer and Suppliers by City        | \$Default  |
| CustomerCustomerDemo        |     | editForm1   |          | Form |   | command1     |                 |   |                   |   | Review Customer and Suppliers by City | \$Defaulti |
| CustomerDemographics        |     | createForm1 |          | Form |   | command1     |                 |   |                   |   | New Customer and Suppliers by City    | \$Default  |
|                             |     | grid1       |          | Grid |   | command1     |                 |   |                   |   | Customer Demo                         | \$Default  |
| Employees                   |     | editForm1   |          | Form |   | command1     |                 |   |                   |   | Review Customer Demo                  | \$Defaulti |
| Invoices                    |     | createForm1 |          | Form |   | command1     |                 |   |                   |   | New Customer Demo                     | \$Default  |
| OrderDetails                |     | grid1       |          | Grid |   | command1     |                 |   |                   |   | Customer Demographics                 | \$Default  |
| _ OrderDetailsExtended      |     | editForm1   |          | Form |   | command1     |                 |   |                   |   | Review Customer Demographics          | \$Defaulti |
|                             | -   | createForm1 |          | Form |   | command1     |                 |   |                   |   | New Customer Demographics             | \$Default  |
|                             | . ] | grid1       |          | Grid |   | command1     |                 |   |                   |   | Customers                             | \$Default  |
| OK Can                      | cei | editForm1   |          | Form |   | command1     |                 |   |                   |   | Review Customers                      | \$Default  |
| h                           |     |             |          |      |   |              |                 |   |                   |   |                                       |            |

Select *grid1*, and make three copies of this row. Give the new rows the names *salesGrid1*, *shippersGrid1*, and *customersGrid1*, with the labels *Sales Orders*, *Shipping Orders*, and *My Orders*, respectively.

|    | A            | В              | G                   | Н               |
|----|--------------|----------------|---------------------|-----------------|
| 1  | Controller 🖓 | View 🔻         | Filter Expression 🔻 | Label           |
| 44 | Orders       | grid1          |                     | Orders          |
| 45 | Orders       | salesG         |                     | Sales Orders    |
| 46 | Orders       | shippersGrid1  |                     | Shipping Orders |
| 47 | Orders       | customersGrid1 |                     | My Orders       |
| 48 | Orders       | editForm1      |                     | Review Orders   |
| 49 | Orders       | createForm1    |                     | New Orders      |

## Define "Override When" and "Virtual View Id"

These three views will have the value grid1 for Base View Id and for Virtual View Id.

| 1  | A                       | В          |                              | J            | К               |
|----|-------------------------|------------|------------------------------|--------------|-----------------|
| 1  | Controller -T View -    |            | Header Text                  | Base View Id | Virtual View Id |
| 44 | Orders                  | grid1      | \$DefaultGridViewDescription |              |                 |
| 45 | Orders                  | salesGrid1 | \$DefaultGridViewDescription | grid1        | grid1           |
| 46 | 6 Orders shippersGrid1  |            | \$DefaultGridViewDescription | grid1        | grid1           |
| 47 | 7 Orders customersGrid1 |            | \$DefaultGridViewDescription | grid1        | grid1           |
| 48 | Orders editForm1        |            | \$DefaultEditViewDescription |              |                 |
|    |                         |            |                              |              |                 |

For the Override When field, write in the values as shown below.

|    | A             | В              | 1                              | J            | K               | - Li                               |
|----|---------------|----------------|--------------------------------|--------------|-----------------|------------------------------------|
| 1  | Controller ,T | View 🔻         | Header Text                    | Base View Id | Virtual View Id | Override When                      |
| 44 | Orders        | grid1          | \$DefaultGridViewDescription   |              |                 |                                    |
| 45 | Orders        | salesGrid1     | \$DefaultGridViewDescription   | grid1        | grid1           | Context.User.IsInRole("Sales")     |
| 46 | Orders        | shippersGrid1  | \$DefaultGridViewDescription   | grid1        | grid1           | Context.User.IsInRole("Shippers")  |
| 47 | Orders        | customersGrid1 | \$DefaultGridViewDescription   | grid1        | grid1           | Context.User.IsInRole("Customers") |
| 48 | Orders        | editForm1      | \$DefaultEditViewDescription   |              |                 |                                    |
| 49 | Orders        | createForm1    | \$DefaultCreateViewDescription |              |                 |                                    |

#### **Define View Filters**

There are two more fields that need to be modified for this example, *Sort* and *Filter Expression*. *Sales* and *Customers* grid will be sorted in descending order by *Order Date*. *Shippers* grid will be sorted by descending *Shipped Date*. The filtering will be done as displayed in the picture below. The Filter Expressions are listed in the *Code On Time Designer* section, <u>Define View Filters</u>.

| - 24 | А             | В              | E            | F                 | G                                                                                                    | Н               |
|------|---------------|----------------|--------------|-------------------|----------------------------------------------------------------------------------------------------|-----------------|
| 1    | Controller .T | View 🔻         | Command ID 🔻 | Sort Expression 🔻 | Filter Expression                                                                                                    | Label           |
| 44   | Orders        | grid1          | command1     |                   |                                                                                                    | Orders          |
| 45   | Orders        | salesGrid1     | command1     | OrderDate desc    | EmployeeLastName=\$UserName()                                                                                                    | Sales Orders    |
| 46   | Orders        | shippersGrid1  | command1     | ShippedDate desc  | ShipViaCompanyName =<br>\$UserName() and (ShippedDate is<br>null or<br>(<br>\$ThisWeek(ShippedDate) or<br>\$LastWeek(ShippedDate)<br>)<br>} | Shipping Orders |
| 47   | Orders        | customersGrid1 | command1     | OrderDate desc    | CustomerID = \$UserName() and<br>\$YearToDate(OrderDate)                                                                                    | My Orders       |
| 48   | Orders        | editForm1      | command1     |                   |                                                                                                    | Review Orders   |
| 49   | Orders        | createForm1    | command1     |                   |                                                                                                    | New Orders      |

## **Viewing the Results**

First, we sign in as Fuller. The password is user123%. Click Login, and navigate to the Orders page.

You can see that all the orders listed are those with the *Employee Last Name* of *Fuller*, and there are no other filtering options available. The orders are sorted according to *OrderDate*.

| This       | This is a list of my orders.           |                       |                |                  |                 |                          |                                    |                             |                   |  |
|------------|----------------------------------------|-----------------------|----------------|------------------|-----------------|--------------------------|------------------------------------|-----------------------------|-------------------|--|
| $\bigcirc$ | Quick Find                             | 🔎 📑 New My O          | rders Act      | ons 🔹 Rep        | ort 🝷           |                          |                                    | View:                       | My Orders 🔹       |  |
| Cus<br>Nam | tomer Company<br>ne                    | Employee Last<br>Name | Order<br>Date↓ | Required<br>Date | Shipped<br>Date | Ship Via Company<br>Name | Freight Ship Name                  | Ship Address                | Ship City         |  |
| A↓<br>Z↓   | Smallest on Top                        |                       | 5/5/1998       | 6/2/1998         | n/a             | Speedy Express           | \$136.00 Lehmanns Marktstand       | Magazinweg 7                | Frankfurt<br>a.M. |  |
| Ã↓<br>∛K   | Largest on Top<br>Clear Filter from Em | ployee Last Name      | 5/5/1998       | 6/2/1998         | n/a             | United Package           | \$24.95 Perides Comidas<br>dásicas | Calle Dr. Jorge Cash<br>321 | México D.F.       |  |
|            | Text Filters                           |                       | 4/30/1998      | 5/28/1998        | 5/4/1998        | United Package           | \$10.98 Franchi S.p.A.             | Via Monte Bianco 34         | Torino            |  |
|            | Fuller                                 |                       | 4/29/1998      | 6/10/1998        | n/a             | United Package           | \$85.80 Ricardo Adocicados         | Av. Copacabana, 267         | Rio de Janeiro    |  |
| Pice       | colo und mehr                          | Fuller                | 4/27/1998      | 5/25/1998        | 4/29/1998       | United Package           | \$53.05 Piccolo und mehr           | Geislweg 14                 | Salzburg          |  |
| Cor        | mércio Mineiro                         | Fuller                | 4/22/1998      | 5/6/1998         | 5/1/1998        | Speedy Express           | \$29.99 Comércio Mineiro           | Av. dos Lusíadas, 23        | Sao Paulo         |  |
| Sup        | prêmes délices                         | Fuller                | 4/20/1998      | 5/18/1998        | 4/24/1998       | United Package           | \$0.17 Suprêmes délices            | Boulevard Tirou, 255        | Charleroi         |  |
| Wh         | ite Clover Markets                     | Fuller                | 4/17/1998      | 5/15/1998        | 4/23/1998       | Federal Shipping         | \$606.19 White Clover Markets      | 1029 - 12th Ave. S.         | Seattle           |  |
| Kör        | niglich Essen                          | Fuller                | 4/16/1998      | 5/14/1998        | 4/22/1998       | Speedy Express           | \$29.59 Königlich Essen            | Maubelstr. 90               | Brandenburg       |  |
| Ott        | ilies Käseladen                        | Fuller                | 4/14/1998      | 5/12/1998        | 4/16/1998       | United Package           | \$43.30 Ottilies Käseladen         | Mehrheimerstr. 369          | Köln              |  |
| «Pi        | revious  Page: 1 2                     | 3 4 5 6 7 8 9 10      | Next »         |                  |                 |                          | Items per page: 10, 15, 20,        | 25   Showing 1-10 of 9      | items   Refresh   |  |

Let's sign out, and sign in again as *Federal Shipping*, with the password of *user123%*. On the *Orders* page, you can see that all of the orders have *Federal Shipping* as *Ship Via Company Name*, and no other filtering options are available. It is sorted in descending order by *Shipped Date*. You can see that the orders listed are those shipped this week, last week, or were never shipped.

| These orders must be ship | ped.                             |             |               |               |                       |                                 |                        |              |  |  |  |
|---------------------------|----------------------------------|-------------|---------------|---------------|-----------------------|---------------------------------|------------------------|--------------|--|--|--|
| Quick Find                | P 📑 New Orders                   | To Ship 🛛 🖌 | Actions - R   | leport 🝷      |                       |                                 | View: Orders           | To Ship 🔹    |  |  |  |
| Customer Company Name     | Employee Last Name               | Order Date  | Required Date | Shipped Date↓ | Ship Via Company Name | Freight Ship Name               | Ship Address           | Ship City    |  |  |  |
| Ernst Handel              | King                             | 4/8/1998    | 5/6/1998      | n/a           | Federal Shipping      | \$79.46 Ernst Handel            | Kirchgasse 6           | Graz         |  |  |  |
| Rancho grande             | Suyama                           | 4/13/1998   | 5/11/1998     | n/a           | Federal Shipping      | \$3.17 Rancho grande            | Av. del Libertador 900 | Buenos Aires |  |  |  |
| Great Lakes Food Market   | Peacock                          | 4/22/1998   | 5/20/1998     | n/a           | Federal Shipping      | \$18.84 Great Lakes Food Market | 2732 Baker Blvd.       | Eugene       |  |  |  |
| La maison d'Asie          | King                             | 4/27/1998   | 5/25/1998     | n/a           | Federal Shipping      | \$2.79 La maison d'Asie         | 1 rue Alsace-Lorraine  | Toulouse     |  |  |  |
| Blauer See Delikatessen   | Dodsworth                        | 4/29/1998   | 5/27/1998     | n/a           | Federal Shipping      | \$31.14 Blauer See Delikatessen | Forsterstr. 57         | Mannheim     |  |  |  |
| Great Lakes Food Market   | Peacock                          | 4/30/1998   | 6/11/1998     | n/a           | Federal Shipping      | \$14.01 Great Lakes Food Market | 2732 Baker Blvd.       | Eugene       |  |  |  |
|                           | Showing 1-6 of 6 items   Refresh |             |               |               |                       |                                 |                        |              |  |  |  |

This time, sign in as *AROUT*, with the password *user123%*. You can see that the list of orders has only one record in it, which belongs to the company of *AROUT*, and it is sorted in descending order of *Order Date*.

| Home > Customers > Orders<br>Orders |                                    |            |               |                |                       |                   |                                  |              |  |  |
|-------------------------------------|------------------------------------|------------|---------------|----------------|-----------------------|-------------------|----------------------------------|--------------|--|--|
| Orders that were placed this        | Orders that were placed this year. |            |               |                |                       |                   |                                  |              |  |  |
| Quick Find                          | New Actions •                      | Report •   |               |                |                       | Vie               | w: My Recent                     | Orders 🔹     |  |  |
| Customer Company Name               | Employee Last Name                 | Order Date | Required Date | Shipped Date 4 | Ship Via Company Name | Freight Ship Name | Ship Address                     | Ship City    |  |  |
| Around the Horn                     | Fuller                             | 9/7/2010   | 9/9/2010      | 9/10/2010      | Federal Shipping      | <b>\$0.00</b> n/a | n/a                              | n/a          |  |  |
|                                     |                                    |            |               |                |                       | Shov              | wing <b>1-1</b> of <b>1</b> iter | ms   Refresh |  |  |

## **Ideal Implementation**

The implementation that we have created is not ideal. *Northwind* database was not designed for rowlevel security. Ideally, *UserName* or *UserId* column would be available in the tables *Employees*, *Shippers*, and *Customers*. Filters with the *\$UserName()* or *\$UserId()* functions would be matched to the corresponding data fields.

If you were to have the *UserName* field in the specified tables, then a de-normalization field map will need to be set up to automatically include *UserName* in the respective data controllers.

You would also need to change your filters by replacing the data fields *EmployeeLastName*, *ShipViaCompanyName*, and *CustomerCompanyName*.